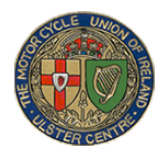

# MCUI (UC) Online Learning System

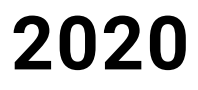

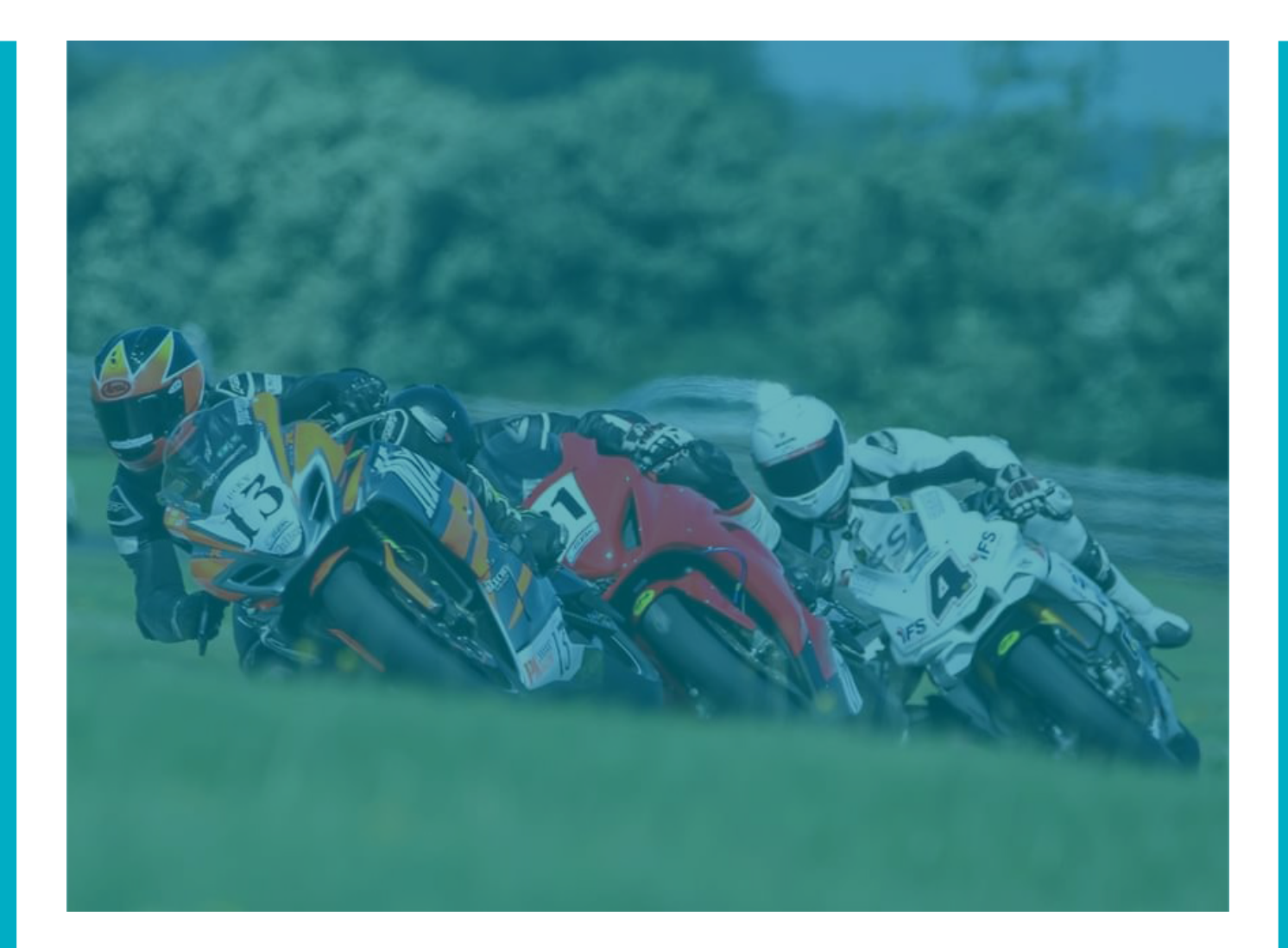

## **Table of Content**

## Section 01 Creating an account

#### HOMEPAGE

If you already have an account you can use it to log in (\*1 & 2) or you can create an account by clicking on (\*3) "Create new account".

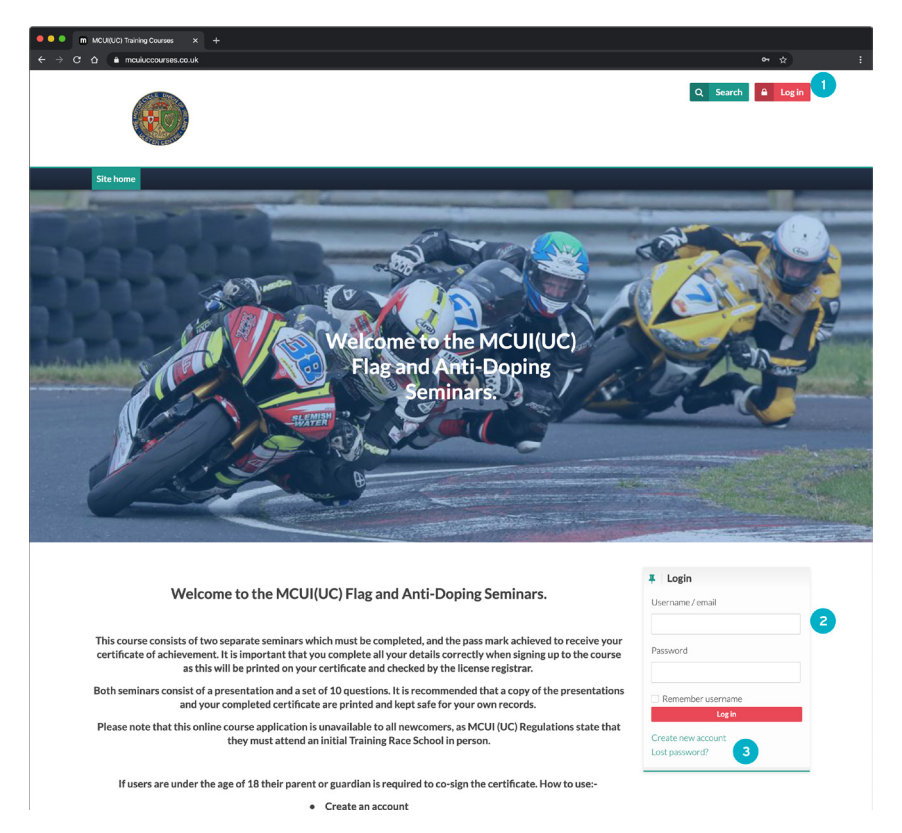

Once you have click create a new account you will be taken to a new page where you will be asked to provide details about yourself for your account. NB for license number please your previous years number or if a newcomer please contact the admin.

## Section 01 Creating a account

| New acco           | ount       |                                                                                                    |  |
|--------------------|------------|----------------------------------------------------------------------------------------------------|--|
|                    |            | ▼ Collapse all                                                                                                    |  |
| 🔿 Choose y         | our us     | ername and password                                                                                                    |  |
| Username           | 0          | Missine username                                                                                                    |  |
|                    |            | The password must have at least 8 characters, at least 1<br>digit(s), at least 1 lower case letter(s), at least 1 upper case<br>letter(s), at least 1 non-alphanumeric character(s) such as as<br>,, or # |  |
| Password           | 0          | - Missing password                                                                                                    |  |
|                    |            |                                                                                                    |  |
| More det           | ails       |                                                                                                    |  |
| Email<br>address   | 0          |                                                                                                    |  |
| Email (again)      | 0          |                                                                                                    |  |
| First name         | 0          |                                                                                                    |  |
| Surname            | 0          |                                                                                                    |  |
| City/town          |            |                                                                                                    |  |
| Country            |            | Select a country                                                                                                    |  |
| Licence D          | Details    |                                                                                                    |  |
| Licence            | 0          |                                                                                                    |  |
| Club Name          | 0          |                                                                                                    |  |
| Club<br>Membership | 0          |                                                                                                    |  |
| Number             |            |                                                                                                    |  |
|                    |            | <ul> <li>I confirm that I (the registered user) will complete this<br/>course myself.</li> </ul>                                                                                                    |  |
| There are required | d fields i | Create my new account Cancel                                                                                                    |  |

When you have finished the form above you will then receive an email with a link for you to confirm your account.

## Section 01 Creating a account

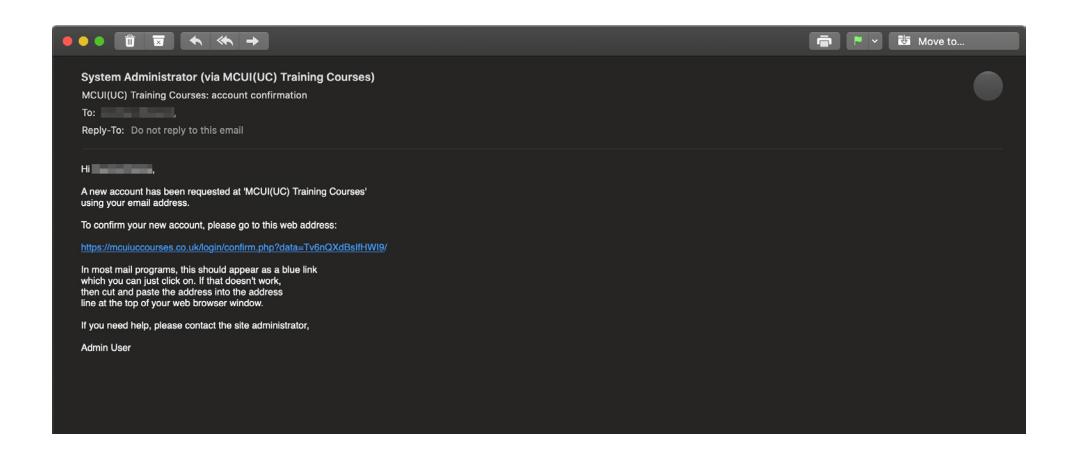

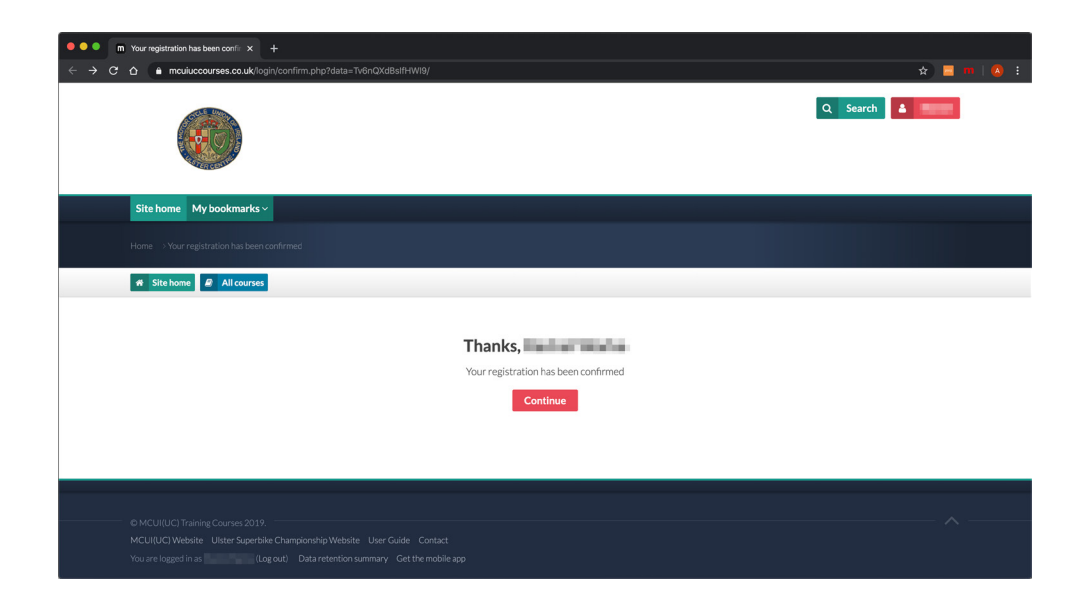

After clicking the link in the email you will be taken to this screen with a welcome message and a link to continue to your course selection.

#### Section 02 Course Selection and enrollment

#### COURSE SELECTION AND ENROLLMENT

After you have clicked continue you will be taken to the homepage where you can scroll down to see the courses available to you as show below.

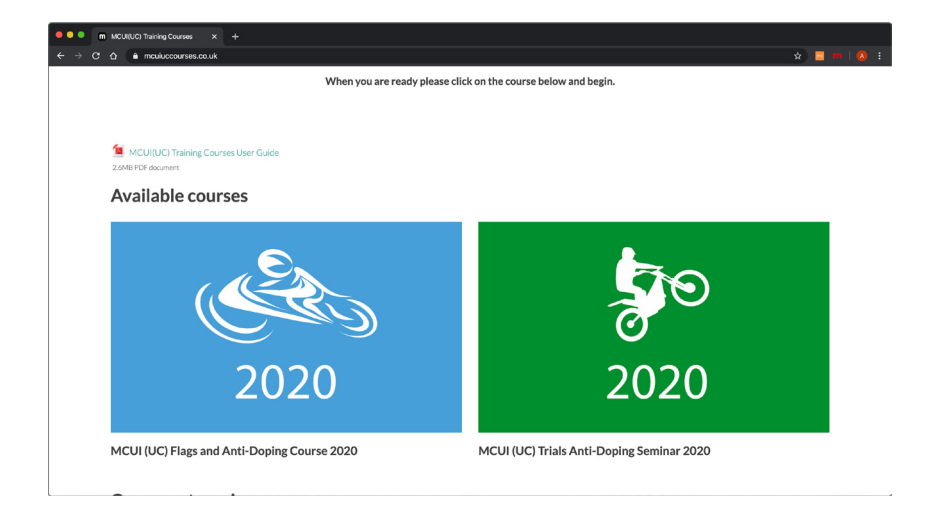

Click on which course you would like to complete.

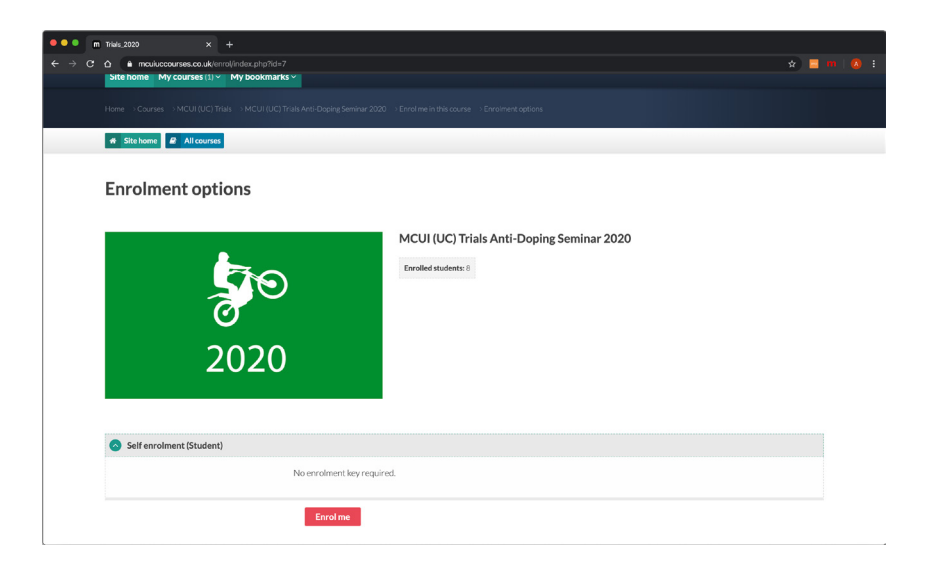

After you have selected your course you will then need to click on the "Enroll me" button.

### Section 02 Course Selection and enrollment

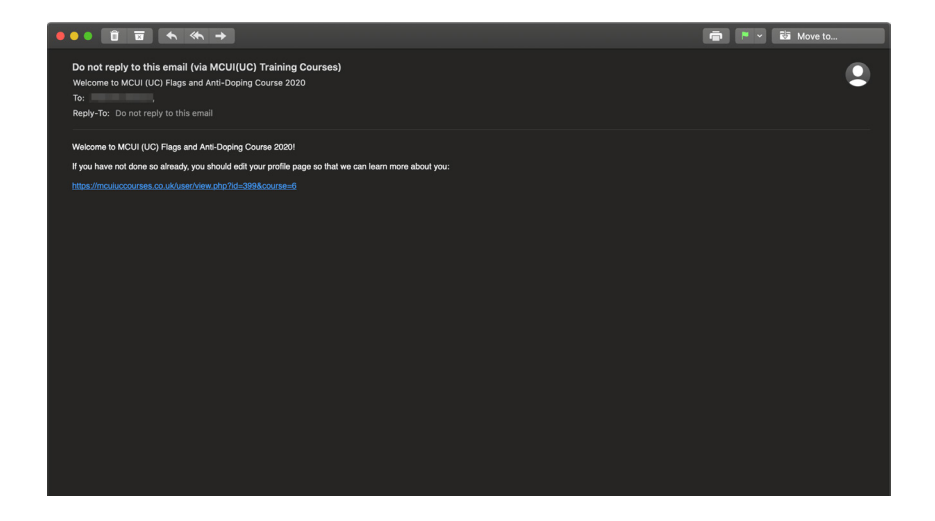

You will receive an email to confirm that you have enrolled in a course and it will provide you with a link to that course.

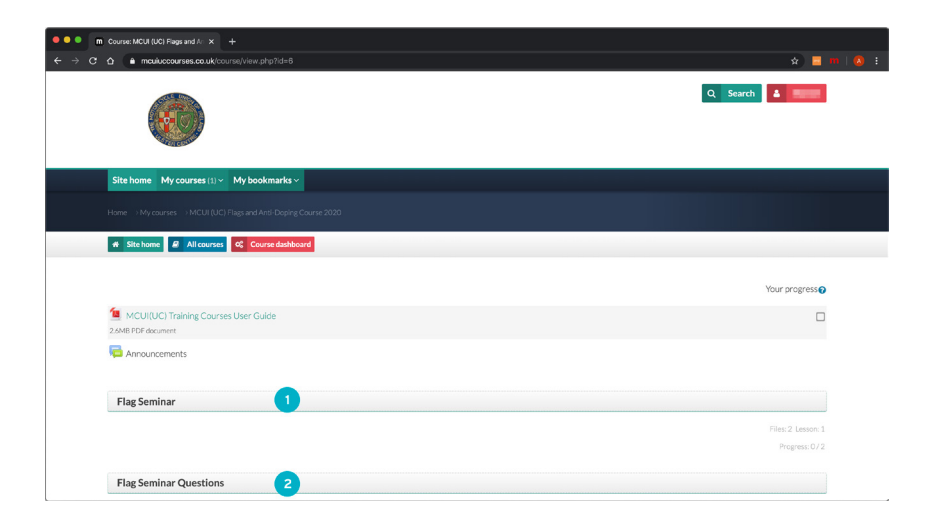

You will then be taken to the course homepage, this can be accessed at anytime by logging in to the website and scrolling down the homepage. From the course page above you can access your seminars and questions by clicking on the titles (1 & 2)

#### Section 03 Seminar

#### **COMPLETING THE SEMINAR**

Activities can have restrictions applied such as the questions can not be attempted until the seminar has been viewed. Below is the flag seminar overview page.

| m Course: MCUI (UC) Flags and Ar X +                                                                                       |                              |
|----------------------------------------------------------------------------------------------------|------------------------------|
| C      A      mculuccourses.co.uk/course/view.php?id=68section=1                                                           | 🖈 📃 m i .                    |
|                                                                                                    |                              |
| Site home     B All courses     Q     Course dishboard                                                                     |                              |
| MCUIIUCI Training Courses User Guide                                                                                       |                              |
| Zenne rui accument                                                                                                    |                              |
| Flag Seminar                                                                                                    | Flag Seminar Questions       |
| -                                                                                                    | Your progress                |
| 1 📜 MCUI UC Standing Regulations                                                                                           |                              |
| Standing regulations 16 & 17 refer to flag signals                                                                         |                              |
| 2 Sag Seminar PowerPoint<br>97.3%B Powerpoint 300 presentation                                                             |                              |
| Competitors Flag Seminar PowerPoint. It is recommended that this is downloaded and kept safe and used for reference later. |                              |
| 3 🖶 Competitors Flag Seminar                                                                                               | 0 4                          |
| This is the MCUI(UC) Online Flag Seminar. Read the information carefully as you will given a quiz after.                   | ·                            |
|                                                                                                    | First contract of the second |

- 1. Link to the MCUI UC Standing Regulations
- 2. The flag seminar as a powerpoint for download
- 3. The Online seminar which must be complete before attempting the questions
- 4. This check box will have a tick in it when that section has been complete

| •• m | Tarmac_2020: Competitors Flag × +              |                               |                                 |                       |
|------|------------------------------------------------|-------------------------------|---------------------------------|-----------------------|
|      | ☆ a mculuccourses.co.uk/mod/lesson/view        | php?id=39                     |                                 |                       |
|      |                                                |                               |                                 |                       |
|      | * Site home & All courses 0 Course             | dashboard                     |                                 |                       |
|      |                                                |                               |                                 |                       |
|      | Competitors Flag Ser                           | ninar                         |                                 |                       |
|      | This is the MCUI(UC) Online Flag Seminar. R    | ead the information carefully | as you will given a quiz after. |                       |
|      | 1. Safety Committee M.C.                       | J.I. (U.C.) Compet            | itors' Flag Semina              | r                     |
|      | Competitors Flag Seminar 2019                  |                               |                                 |                       |
|      | Objectives                                     |                               |                                 |                       |
|      | Understand the need for the Flag Seminar       |                               |                                 |                       |
|      | Understand the Flag Signals.     Safety Update |                               |                                 |                       |
|      |                                                |                               |                                 |                       |
|      |                                                |                               |                                 |                       |
|      | Next                                           |                               |                                 |                       |
|      | You have completed 0% of the lesson            |                               |                                 |                       |
|      | 0%                                             |                               |                                 |                       |
|      |                                                |                               |                                 |                       |
|      | Flag Seminar                                   | Jump to                       | •                               | Anti-doping Seminar 🅨 |

When you click on the lesson you will be taken to this screen where you can go through the seminar page by page.

## Section 03 Seminar

Once you have reached the end of the seminar you will be presented with the screen below where you can decide if you want to continue to questions or review the seminar. You can also leave the course at this point an come back another time.

| ••• Tarmac_                              | 2020: Competitors Fieg × +                           |                                   |                          |                         |         |
|------------------------------------------|------------------------------------------------------|-----------------------------------|--------------------------|-------------------------|---------|
| $\ \ \ \ \ \ \ \ \ \ \ \ \ \ \ \ \ \ \ $ | mculuccourses.co.uk/mod/lesson/view.php              | ?id=39&pageid=-9                  |                          |                         | 🖈 🗖 m 👘 |
|                                          |                                                      |                                   |                          |                         |         |
| Site                                     | ome My courses (1) ~ My bookmarks                    | ×                                 |                          |                         |         |
|                                          |                                                      |                                   | Competitors Flag Seminar |                         |         |
| # Si                                     | te home 🖉 All courses 🕫 Course dast                  | board                             |                          |                         |         |
| Сог                                      | mpetitors Flag Semir                                 | nar                               |                          |                         |         |
| This is                                  | he MCUI(UC) Online Flag Seminar. Read t              | he information carefully as you w | vill given a quiz after. |                         |         |
| Con                                      | gratulations - end of less                           | on reached                        |                          |                         |         |
| Well de                                  | ine!                                                 |                                   |                          |                         |         |
| You ha                                   | ve completed 100% of the lesson                      | 100%                              |                          |                         |         |
| Review                                   | Co to Flag Seminar Assessment                        | Return to MCUI (UC) Flags and     | Anti-Doping Course 2020  | View grades             |         |
|                                          | <ul> <li>Flag Seminar</li> <li>PowerPoint</li> </ul> | Jump to                           | •                        | Flag Seminar Assessment |         |
| *                                        | Lesson menu<br>Safety Committee                      |                                   |                          |                         |         |

- 1. Review the seminar again, the seminar can be viewed as many times a required
- 2. Continue to the Questions
- 3. Return to the course overview
- 4. Links to different parts or the website you have viewed until this point

| • • • m Tarmac_2020: Flag Seminar Asix × +                                                                                                    |                                              |                          |                                                    |                   |
|----------------------------------------------------------------------------------------------------|----------------------------------------------|--------------------------|----------------------------------------------------|-------------------|
| ← → C ☆ à mcuiuccourses.co.uk/mod/quiz/view.php?id=40                                                                                                    |                                              |                          |                                                    | 🖈 🗖 🖷 🗌           |
| and the second second se |                                              |                          |                                                    |                   |
|                                                                                                    |                                              |                          |                                                    |                   |
| Site home My courses (1) ~ My bookmarks ~                                                                                                    |                                              |                          |                                                    |                   |
|                                                                                                    |                                              |                          |                                                    |                   |
| Site home S All courses Course dashboard                                                                                                    |                                              |                          |                                                    |                   |
|                                                                                                    |                                              |                          |                                                    |                   |
| Flag Seminar Assessment                                                                                                    |                                              |                          |                                                    |                   |
| This is the MCUI(UC) Online Flag Seminar Assessment here y<br>attend a Competitors Flag Seminar in person. The pass mark                                                                                                    | you will complete 10 multiple ch<br>is 100%. | pice questions. You will | have three attempts to pass the test otherwise you | u are required to |
|                                                                                                    | Attempts                                     | allowed: 3               |                                                    |                   |
|                                                                                                    | Grading metho                                | d: Highest grade         |                                                    |                   |
|                                                                                                    | Attempt                                      | quiz now                 |                                                    |                   |
| Competitors Flag<br>Seminar                                                                                                    | Jump to                                      | ¢                        | Anti-do                                            | ping Seminar 🕨    |
|                                                                                                    |                                              |                          |                                                    |                   |

Once you have clicked on the questions you will be given this page. To start the questions click the "Attempt quiz now" button. Remember you are only allowed 3 attempts or you will be required to do the seminar in person.

#### **COMPLETING THE QUESTIONS**

The questions will appear in a similar format to the screen below. It is important to read the question carefully as some questions may require more than once answer

| • • • m Rag Seminar Assessment (cag: × +                                                                                  |                |
|----------------------------------------------------------------------------------------------------|----------------|
| ← → C ☆ A mouluccourses.co.uk/mod/gulz/attempt.php?attempt=9448cmid=40                                                    | 🖈 📃 🗰 📔 🗄      |
|                                                                                                    | Q Search       |
| Site home My courses (1) v My bookmarks v                                                                                 |                |
| Home = 1My courses = 1MCUII (UC) Flags and Ansi Deping Course 2020 = 1 Flag Seminar Questions = 1 Flag Seminar Assessment |                |
| Site home & All courses C Course dashboard                                                                                |                |
|                                                                                                    |                |
| Quarkin 1       (Two Answers Required)         New red       Select Two Answers         Mass card                         | Finish attempt |
|                                                                                                    |                |

| M Rag Seminar Assessment: Atten × + |                                 |           |                 |
|-------------------------------------|---------------------------------|-----------|-----------------|
| C 🛆 🗎 mculuccourses.co.uk/mod/quiz/ | summary.php?attempt=944&cmid=40 | h.        | ☆ 📃 🎟           |
| 🐐 Site home 🖉 All courses 🕰         | Course dashboard                |           |                 |
|                                     |                                 |           |                 |
| Flag Seminar Asse                   | ssment                          |           | Quiz navigation |
| Summary of attempt                  |                                 |           |                 |
| •                                   |                                 |           |                 |
| Question                            | Status                          |           |                 |
| 1                                   | Answer saved                    |           | Finish attempt  |
| 2                                   | Answer saved                    |           |                 |
| 3                                   | Answer saved                    |           |                 |
| 4                                   | Answer saved                    |           |                 |
| 5                                   | Answer saved                    |           |                 |
| 6                                   | Answer saved                    |           |                 |
| 7                                   | Answer saved                    |           |                 |
| 8                                   | Answer saved                    |           |                 |
| 9                                   | Answer saved                    |           |                 |
| 10                                  | Answer saved                    |           |                 |
|                                     | Return to a                     | ttempt    |                 |
|                                     |                                 | _         |                 |
|                                     | Submit all an                   | nd finish |                 |
|                                     |                                 |           |                 |
| Competitors Flag                    |                                 |           |                 |

Once you have completed the questions you will be given a review page. This will be your last chance to review your answers before you submit them.

## Section 04 Questions

Once you have submitted your answers you will be presented with feedback similar to below. In this instance the user has failed with the feedback shown. (1)

| ••• m                                    | Tarmac_2020: Flag S               | eminar Assi × +                                      |                                                                                                    |           |
|------------------------------------------|-----------------------------------|------------------------------------------------------|----------------------------------------------------------------------------------------------------|-----------|
| $\leftrightarrow \Rightarrow \mathbf{G}$ | ☆ a meuluce                       | ourses.co.uk/mod/quiz/vie                            | w.php?id=40                                                                                                    | 🗙 🗖 m 📄 🗄 |
|                                          | # Site home                       | All courses 0° Cou                                   | urse dashboard                                                                                                    |           |
|                                          |                                   |                                                      |                                                                                                    |           |
|                                          | Flag Sen                          | ninar Assess                                         | sment                                                                                                    |           |
|                                          | This is the MCU<br>attend a Compe | I(UC) Online Flag Semin<br>titors Flag Seminar in po | ar Assessment here you will complete 10 multiple choice questions. You will have three attempts to pass the test otherwise you are re<br>erson. The pass mark is 100%. | quired to |
|                                          |                                   | 3                                                    | Alternative Would C                                                                                                    |           |
|                                          |                                   |                                                      | Attempts allowed: 3                                                                                                    |           |
|                                          |                                   |                                                      | Grading method: Highest grade                                                                                                    |           |
|                                          | Summary                           | of your previo                                       | us attempts                                                                                                    |           |
|                                          | Attempt                           | State                                                | Review Feedback                                                                                                    |           |
|                                          | 1                                 | Finished<br>Submitted                                | You have not achieved the pass mark.                                                                                                    |           |
|                                          |                                   | Overall                                              | lfeedback                                                                                                    |           |
|                                          |                                   |                                                      | You have not achieved the pass mark                                                                                                    |           |
|                                          |                                   |                                                      |                                                                                                    |           |
|                                          |                                   |                                                      | Re-attempt quiz                                                                                                    |           |
|                                          |                                   |                                                      |                                                                                                    |           |
| ι                                        |                                   |                                                      |                                                                                                    |           |

If you have failed an attempt you can simply click "Re-attempt quiz" (2) or you can go back and review the seminar again by clicking the link at the top. (3)

|                                 | m Tarmac_2020.                                                                                                    | Flag Seminar Asia × +                                   |                                            |                                                                                 |  |  |  |  |
|---------------------------------|----------------------------------------------------------------------------------------------------|---------------------------------------------------------|--------------------------------------------|---------------------------------------------------------------------------------|--|--|--|--|
| $\leftrightarrow$ $\rightarrow$ | a .                                                                                                    | www.php?id=40                                           |                                            | *) 🖬 (                                                                          |  |  |  |  |
|                                 |                                                                                                    |                                                         |                                            |                                                                                 |  |  |  |  |
|                                 | # Site ho                                                                                                    | me 🖉 All courses 🗠 Course dashboard                     |                                            |                                                                                 |  |  |  |  |
|                                 | Flag Seminar Assessment This is the MCUI(VC) Online Flag Seminar Assessment here you will complete 10 multiple choice questions. You will have three attempts to pass the test otherwise you are required to attend a Competitors Flag Seminar In person. The pass mark is 100%. |                                                         |                                            |                                                                                 |  |  |  |  |
|                                 |                                                                                                    |                                                         | A                                          | Attempts allowed; 3                                                             |  |  |  |  |
|                                 |                                                                                                    |                                                         | Gradin                                     | ig method: Highest grade                                                        |  |  |  |  |
|                                 | Summ                                                                                                    | ary of your previous attemp                             | pts                                        |                                                                                 |  |  |  |  |
|                                 | Attempt                                                                                                    | State                                                   | Review                                     | Feedback                                                                        |  |  |  |  |
|                                 | 1                                                                                                    | Finished<br>Submitted Monday, 16 December 2019, 9:25 PM | Not permitted                              | You have not achieved the pass mark                                             |  |  |  |  |
|                                 | 2                                                                                                    | Finished<br>Submitted Monday, 16 December 2019, 9:34 PM |                                            | Congratulations you have passed! Please new continue to the Anti-doping Seminar |  |  |  |  |
|                                 |                                                                                                    | <b>Overall feedbacl</b>                                 | <b>k</b><br>Congratulations you have passe | dl Please now continue to the Anti-doping Seminar                               |  |  |  |  |

This time the user has passed with the result shown (1). If there is another seminar to complete a link will be provided or a link to the certificate will be shown (2).

## Section 05 Course Overview

#### **COURSE OVERVIEW**

At any point during the course you can access the overview page as seen below. This will show you the different sections of the course and your progress.

| mculuccourses.co.uk/course/view.php?id=6 | \$).                  |
|------------------------------------------|-----------------------|
|                                          |                       |
| Flag Seminar Questions                   |                       |
|                                          |                       |
|                                          | Progress: 1           |
| Anti-doping Seminar                      |                       |
|                                          | File: 1 Lesson: 1 URL |
|                                          | Progress: 1           |
| Anti-doping Seminar Questions            |                       |
|                                          |                       |
|                                          | Progress: 0           |
| Certificate                              |                       |
| What to do if you fail the course        |                       |
|                                          | URL                   |
|                                          | Progress: 0           |

- 1. Link to a section of the course
- 2. Progress showing how many activities you have completed in that section

#### Section 06 Your Certificate

#### YOUR CERTIFICATE

Once you have passed all the questions you will be taken to the screen below with a few final tasks. Please note that some activities will have restrictions such as your certificate will not be available until you have answered the chest and back protector question (1).

| Ourse: MCUI (UC) Flags and Arix +                                                                                              |                                   |
|----------------------------------------------------------------------------------------------------|-----------------------------------|
| $\epsilon \rightarrow c \Delta$ a mculuccourses.co.uk/course/view.php?id=68.section=5                                          | 🖈 📒 m 📔 🗄                         |
| 2.6MB PDF document                                                                                                    |                                   |
| Announcements                                                                                                    |                                   |
|                                                                                                    |                                   |
| Anti-doping Seminar Questions                                                                                                  | What to do if you fail the course |
| Certificate                                                                                                    |                                   |
|                                                                                                    | Your progress                     |
| Chest and Back Protector                                                                                                    |                                   |
| 2020-Anti Doping FIM Instructions e-learning program Rider Consent Form<br>228.4KB PDF document                                |                                   |
| 2020-Anti Doping FIM Instructions e-learning program Rider Consent Form must be printed and signed along with your certificate |                                   |
| 💂 Click here for your MCUI (UC) Flag and Anti-doping course certificate                                                        |                                   |
| Restricted Not available unless: The activity Chest and Back Protector is marked complete                                      |                                   |
| Anti-doping Seminar Questions                                                                                                  | What to do if you fail the course |
|                                                                                                    |                                   |

1. This is a link to confirm you understand that a chest and back protector will be required for 2020

2. A consent form from the FIM which must be printed and signed along with your certificate3. Your certificate

| • • • m Chest and Back Protector x +                                                                                                    |                                                                                    |
|----------------------------------------------------------------------------------------------------|------------------------------------------------------------------------------------|
| ← → C ☆ ( a mculuccourses.co.uk/mod/choice/view.php?id=59                                                                                                | 🖈 🗖 m 📔 🗄                                                                          |
| Home -> My courses -> MCUI (UC) Flags and Anti-Doping Course 2020 -> Certificate -> Chest and Back Protector                                             |                                                                                    |
| Image: Site home         Image: All courses         Course dashboard                                                                                     |                                                                                    |
| Chest and Back Protector I understand that a chest and back protector will be compulsory from the 2020 season onward. More information can be found here |                                                                                    |
| The results of this activity will not be published after you answer.                                                                                     |                                                                                    |
| ●Yes<br>Save my choice                                                                                                    |                                                                                    |
| Anti-doping Seminar<br>Questions     Jump to     ◆                                                                                                    | 2020-Anti Doping FIM<br>Instructions e-learning<br>program Rider Consent<br>Form ▶ |

The Chest and Back Protector question is a simple check box to say you understand it is compulsory.

The FIM Consent form will open your browser and from here it can be downloaded and printed (1).

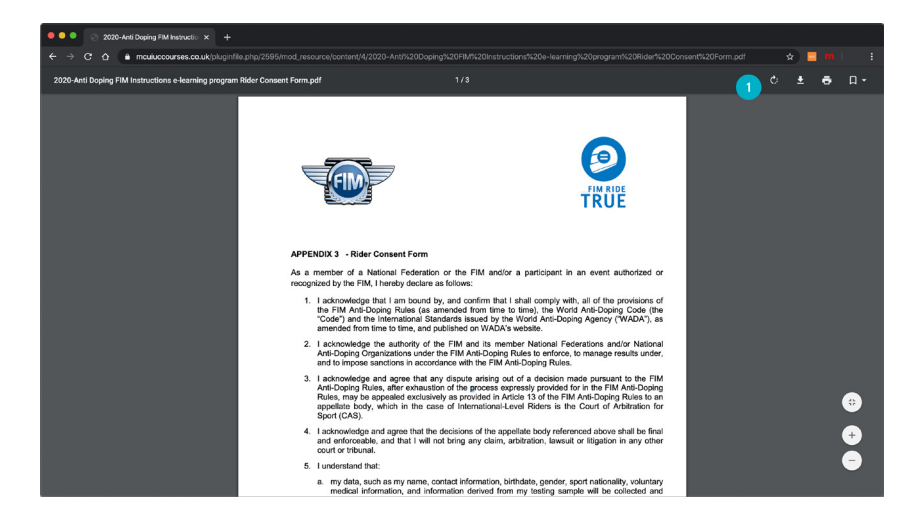

To get your certificate click on the "View certificate" button as seen below

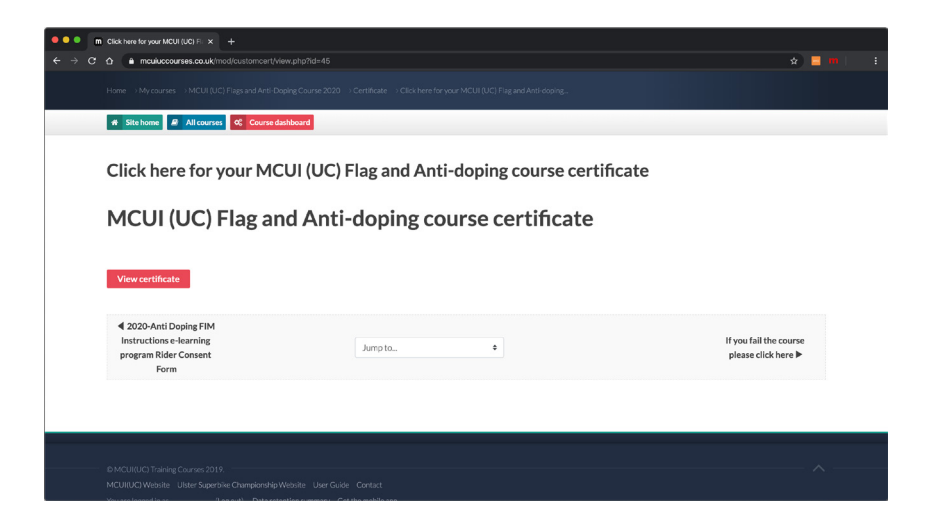

## Section 06 Your Certificate

When you have clicked to view your certificate it will download to your computer. This example is using Google Chrome. The downloaded certificate is shown in the window below (1).

| O      M Click here for your MCUI (UC) Fi × +                                                       |                                                |                                               |            |
|----------------------------------------------------------------------------------------------------|------------------------------------------------|-----------------------------------------------|------------|
| ← → C ☆ a mculuccourses.co.uk/mod/customcert/view.php?id=45                                         |                                                | *) <b>=</b>                                   |            |
| Site home My courses (1) > My bookmarks >                                                           |                                                |                                               |            |
| Home > My courses > MCUI (UC) Hags and Anti-Doping Course 2020 > Certificate > Click                | nere for your Mic UI (UC) Flag and Anti-doping |                                               |            |
| #         Site home         #         All courses         O <sup>o</sup> c         Course dashboard |                                                |                                               |            |
| Click here for your MCUI (UC) Flag and A<br>MCUI (UC) Flag and Anti-doping                          | Anti-doping course cer                         | rtificate                                     |            |
| 4 2020-Anti Doping FIM<br>Instructions e-learning<br>program Rider Consent<br>Form                  | ÷                                              | If you fail the course<br>please click here ▶ |            |
| Р мациалид-ниг < 1                                                                                  |                                                |                                               | Show All X |

Your Certificate will also be emailed to the email address you provided when registering for the course.

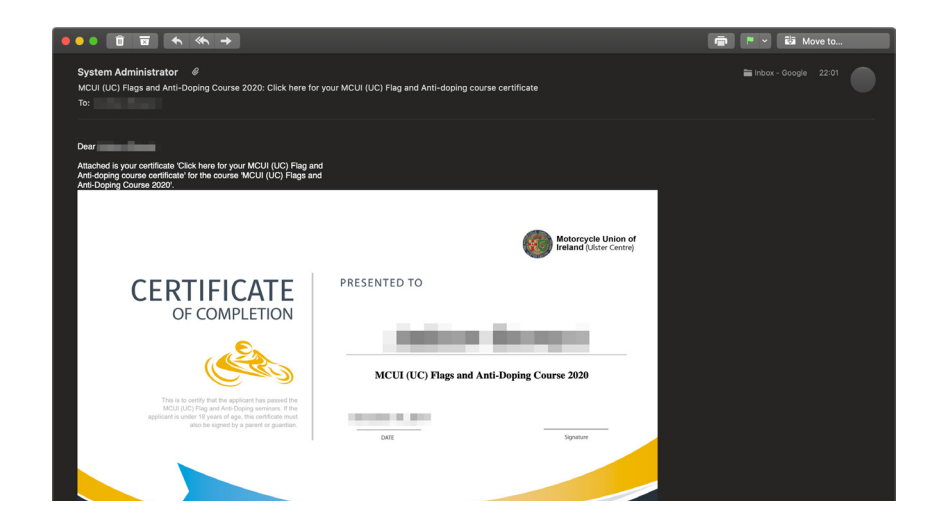

## Section 07 Contact Information

#### **CONTACT INFORMATION**

If you experience any problems with this course or require assistance please contact us:-

admin@mcuiuccourses.co.uk

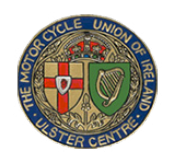